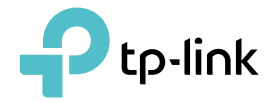

# **User Guide**

Gigabit PCI Express Network Adapter TG-3468

1910012392 REV3.0.0

# Contents

| About This Guide1                                    |
|------------------------------------------------------|
| Chapter 1. Get to Know About Your Adapter2           |
| 1. 1.         Product Overview                       |
| Chapter 2. Connect to a Computer5                    |
| Chapter 3. Install Driver8                           |
| 3. 1.For Windows XP93. 2.For Other Windows Systems14 |
| Appendix: Troubleshooting                            |

# **About This Guide**

This guide is a complement to Quick Installation Guide. The Quick Installation Guide instructs you on quick installation, and this guide provides the product overview and detailed instructions for each steps.

When using this guide, please notice that features available of the adapter may vary by model and software version. Deco availability may also vary by region or ISP. All images, steps, and descriptions in this guide are only examples and may not reflect your actual experience.

### Conventions

In this guide, the following conventions are used:

| Convention     | Description                                                                                                |
|----------------|----------------------------------------------------------------------------------------------------|
| Teal Underline | Hyperlinks are in teal italic. You can click to redirect to a website or a specific section.               |
| Teal           | Contents to be emphasized and texts on the web page are in teal, including the menus, items, buttons, etc. |
| Note:          | Ignoring this type of note might result in a malfunction or damage to the device.                          |
| Tips:          | Indicates important information that helps you make better use of your device.                             |

\*Maximum wireless signal rates are the physical rates derived from IEEE Standard 802.11 specifications. Actual wireless data throughput and wireless coverage are not guaranteed and will vary as a result of 1) environmental factors, including building materials, physical objects, and obstacles, 2) network conditions, including local interference, volume and density of traffic, product location, network complexity, and network overhead, and 3) AP limitations, including rated performance, location, connection quality, and AP condition.

### More Info

- The latest software can be found at <a href="https://www.tp-link.com/download-center">https://www.tp-link.com/download-center</a>.
- The Quick Installation Guide (QIG) can be found where you find this guide or inside the package of the product.
- Specifications can be found on the product page at <a href="https://www.tp-link.com">https://www.tp-link.com</a>.
- A TP-Link Community is provided for you to discuss our products at <a href="https://community.tp-link.com">https://community.tp-link.com</a>.
- Our Technical Support contact information can be found at the Contact Technical Support page at <a href="https://www.tp-link.com/support">https://www.tp-link.com/support</a>.

# **Chapter 1**

# Get to Know About Your Adapter

This chapter introduces what the adapter can do and shows its appearance. This chapter contains the following sections:

- Product Overview
- LED Status

# 1.1. Product Overview

TG-3468 is a high performance adapter designed for the high-speed PCI Express Bus Architecture. Designed to support 10/100/1000Mbps network speed Auto-Negotiation, 802.3x flow control and Wake-on-LAN technology. TG-3468 is a highly integrated and cost-effective gigabit Ethernet adapter which is a good selection to upgrade your network.

- Integrated 10/100/1000Mbps transceiver
- Fully compliant with IEEE 802.3, IEEE 802.3u, IEEE802.3ab
- Auto-Negotiation with Next Page capability
- Wake-on-LAN and remote wake-up support
- Support Full Duplex flow control (IEEE802.3X)
- Support IEEE 802.1p Layer 2 Priority Encoding and IEEE802.1Q VLAN tagging

# 1.2. LED Status

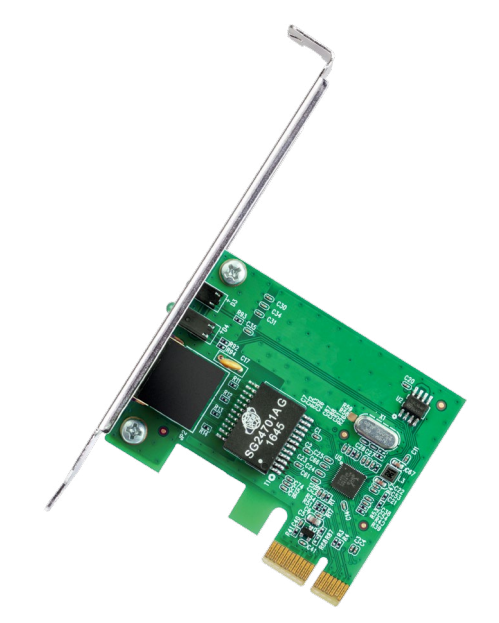

There are three LEDs, including a 10Mbps Link/Act LED, a 100Mbps Link/Act LED, and a 1000Mbps Link/Act LED. You can check the adapter's status by following the LED explanation table.

| Status   | Indication                                                 |
|----------|------------------------------------------------------------|
| Off      | The driver has not been installed.                         |
| Solid On | The driver has been installed and the connection is built. |
| Flashing | Data is being transmitted or received.                     |

#### Tips:

- If the LED is off, try these troubleshooting tips:
- 1. Check if the adapter is recognized and enabled or not. Refer to <u>Troubleshooting-T3</u> for detailed instructions.
- 2. Remove and reinsert the adapter.
- 3. Reinstall the adapter software, if necessary.

Chapter 2

# **Connect to a Computer**

This chapter introduces how to connect the adapter to your computer.

Before you begin using your adapter, insert the adapter into your computer by following these steps.

1. Turn off the computer, unplug the power cable and remove the case panel.

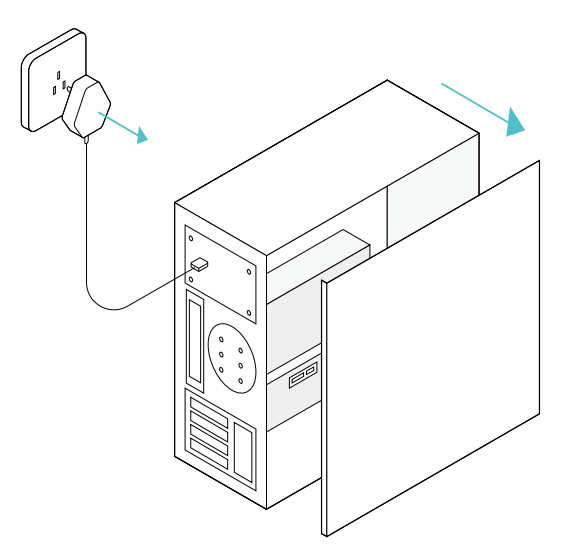

2. Locate an available PCI-E slot and carefully insert the adapter.

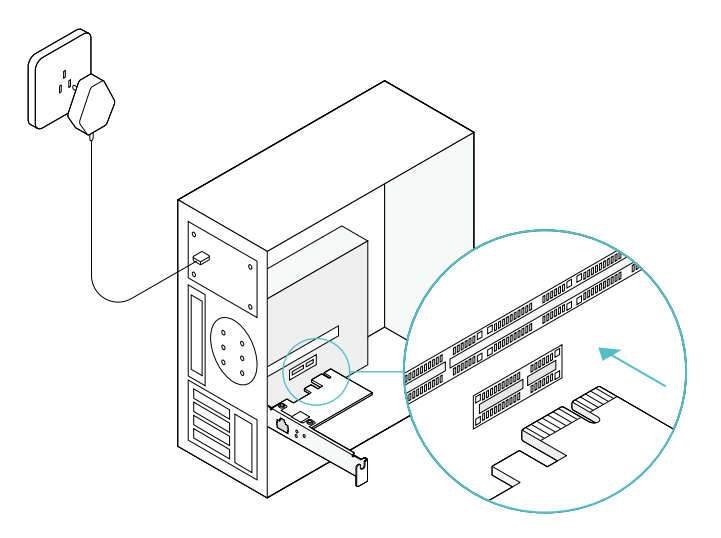

#### Note:

If the bracket is not suitable for your computer, detach it from the adapter's board and replace it with the low-profile bracket provided.

3. Replace the case panel, plug in the power cable and turn on your computer.

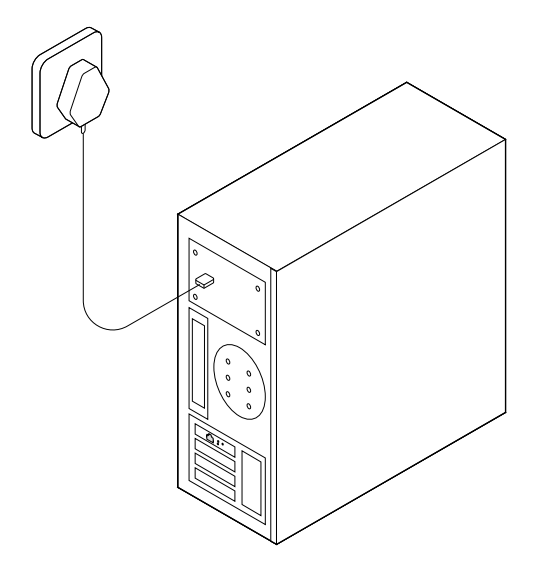

#### Note:

In Windows XP and Windows Vista, you may see the **Found New Hardware Wizard** window when the adapter is plugged. Please click **Cancel**.

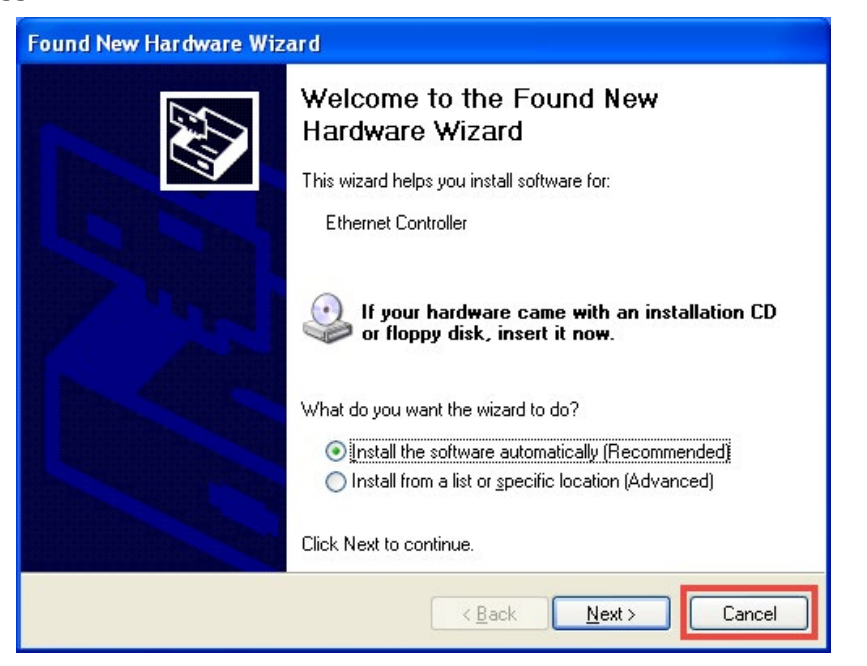

# Chapter 3

# **Install Driver**

This chapter introduces how to install your adapter's driver in different Windows systems. This chapter includes the following sections:

- For Windows XP
- For Other Windows Systems

### 3.1. For Windows XP

This section will guide you through the installation for Windows XP.

1. Insert the resource CD into your CD drive.

#### Note:

You can also find and download the driver at https://www.tp-link.com/download-center

2. Right-click My Computer on the desktop and click Manage.

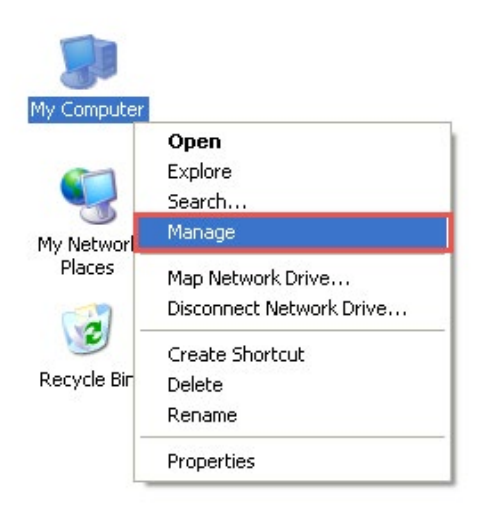

3. Open Device Manager. Go to Other Devices, right-click Ethernet Controller, and then click Update Driver...

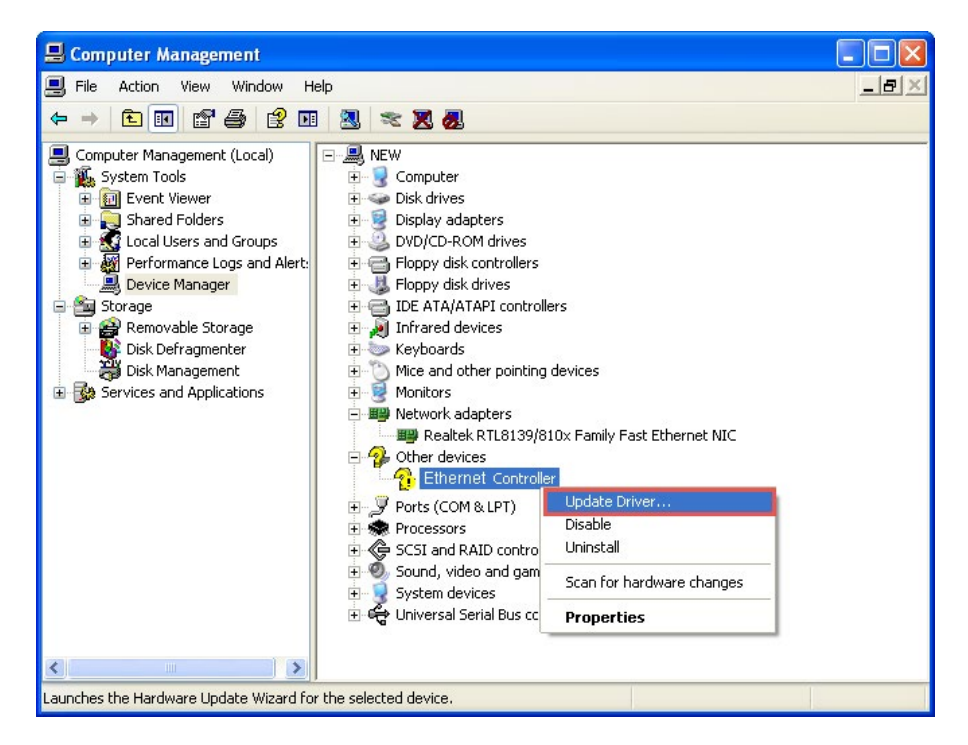

4. Select No, not this time, and then click Next.

5. Select Install from a list or specific location[Advanced], and click Next.

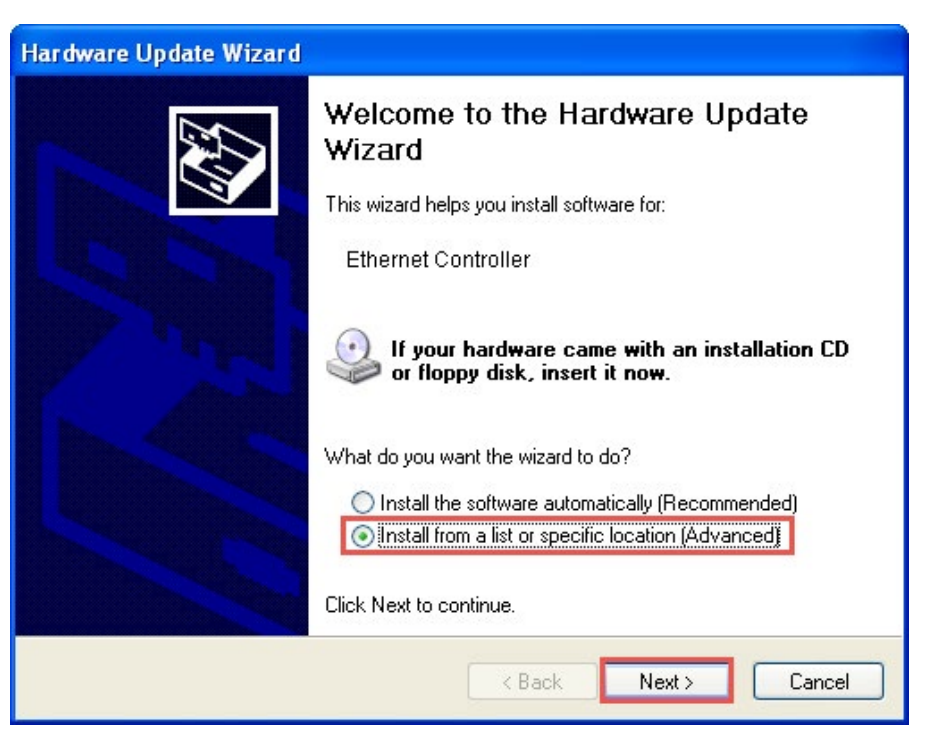

6. Choose Network adapters from the drop-down list, and then click Next.

| Hardware Update Wizard                                                                                                    |                      |
|----------------------------------------------------------------------------------------------------|----------------------|
| Hardware Type.                                                                                                    |                      |
| Select a hardware type, and then click Next.<br>Common hardware types:                                                                                                    |                      |
| Modems<br>Monitors<br>Multifunction adapters<br>Multi-port serial adapters<br>Multi-port serial adapters<br>Multi-port serial adapters<br>Network adapters<br>Network Client<br>Network Client<br>Network Protocol<br>Non-Plug and Play Drivers |                      |
|                                                                                                    | < Back Next > Cancel |

#### 7. Click Have Disk...

| lardware Update Wizard                                                                                                    |
|----------------------------------------------------------------------------------------------------|
| Select Network Adapter<br>Which network adapter do you want to install?                                                                    |
| Click the Network Adapter that matches your hardware, then click OK. If you have an installation disk for this component, click Have Disk. |
| Network Adapter:                                                                                                    |
| Ethernet Controller                                                                                                    |
| This driver is digitally signed. Have Disk Have Disk                                                                                       |
| <pre></pre>                                                                                                    |

#### 8. Click Browse...

| Install F | rom Disk                                                                                                  |              |
|-----------|----------------------------------------------------------------------------------------------------|--------------|
| J.        | Insert the manufacturer's installation disk, and then make sure that the correct drive is selected below. | OK<br>Cancel |
|           | Copy manufacturer's files from:                                                                           | Browse       |

9. Go to My computer > CDXXX(H:) > TG-3468 > Drivers > Windows XP, choose the .inf file, and then click Open.

| Locate File            |                    |                           |   |     |       | ? 🔀         |
|------------------------|--------------------|---------------------------|---|-----|-------|-------------|
| Look jn:               | 🚞 Windows XP       |                           | ~ | 0 0 | 📂 🛄 • |             |
| My Recent<br>Documents | Nettple.inf        |                           |   |     |       |             |
| Desktop                |                    |                           |   |     |       |             |
| My Documents           |                    |                           |   |     |       |             |
| My Computer            |                    |                           |   |     |       |             |
| <b>i</b>               | File <u>n</u> ame: | Nettple.inf               |   |     | ~     | <u>Open</u> |
| My Network             | Files of type:     | Setup Information (*.inf) |   |     | ~     | Lancel      |

10. Click OK.

| Install F | rom Disk                                                                                                  |              |
|-----------|----------------------------------------------------------------------------------------------------|--------------|
| -         | Insert the manufacturer's installation disk, and then make sure that the correct drive is selected below. | OK<br>Cancel |
|           | <u>C</u> opy manufacturer's files from:<br>F:\Documents and Settings\Desktop\CD069A7\TI <mark>&gt;</mark> | Browse       |

#### 11. Click Next.

| Hardware Update Wizard                                                                |                                                            |
|---------------------------------------------------------------------------------------|------------------------------------------------------------|
| Select Network Adapter<br>Which network adapter do you want to ins                    | tall?                                                      |
| Click the Network Adapter that matches<br>installation disk for this component, click | your hardware, then click OK. If you have an<br>Have Disk. |
| Network Adapter:                                                                      |                                                            |
| Gigabit PCI Express Network Adapter                                                   |                                                            |
| This driver is not digitally signed! <u>Tell me why driver signing is important</u>   | <u>H</u> ave Disk                                          |
|                                                                                       | < <u>B</u> ack <u>N</u> ext > Cancel                       |

#### Note:

If prompted to 'The software has not passed Windows Logo testing to verify its compatibility with Windows XP', click Continue Anyway to continue.

12. Click Finish to complete the installation.

| Hardware Update Wizard |                                                                                                    |
|------------------------|----------------------------------------------------------------------------------------------------|
|                        | Completing the Hardware Update<br>Wizard<br>The wizard has finished installing the software for:<br>Gigabit PCI Express Network Adapter |
|                        | Click Finish to close the wizard.                                                                                                    |
|                        | < Back Finish Cancel                                                                                                    |

# 3.2. For Other Windows Systems

This section will guide you through the installation for other Windows systems, including Windows 7/Vista/8/8.1/10.

- 1. Insert the CD into the CD-ROM drive.
- 2. Right-click Computer, and then click Manage.

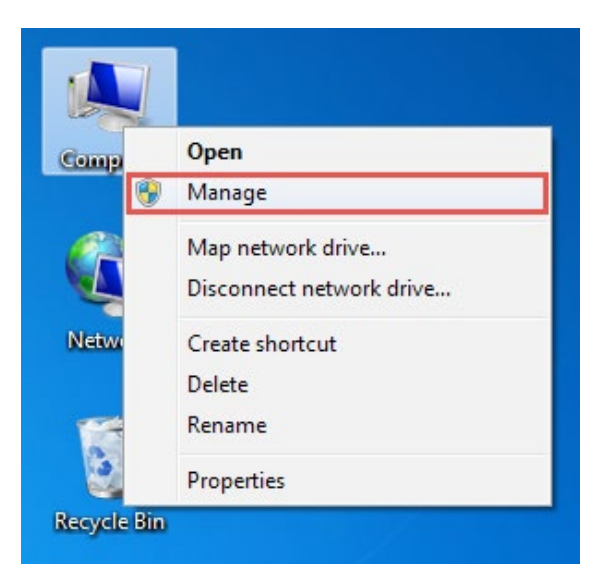

3. Open Device Manager. Go to Other Devices and right-click Ethernet Controller; then click Update Driver Software...

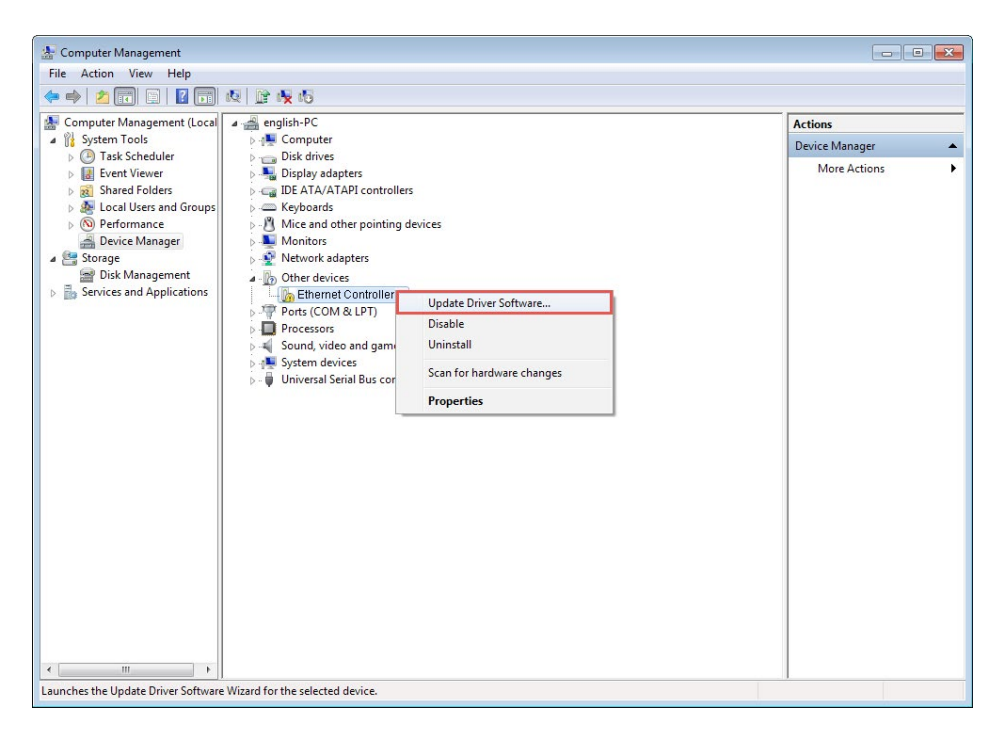

#### OR

Open Device Manager. Go to Network adapters, right-click Realtek PCIe GBE Family Controller, and click Update driver...

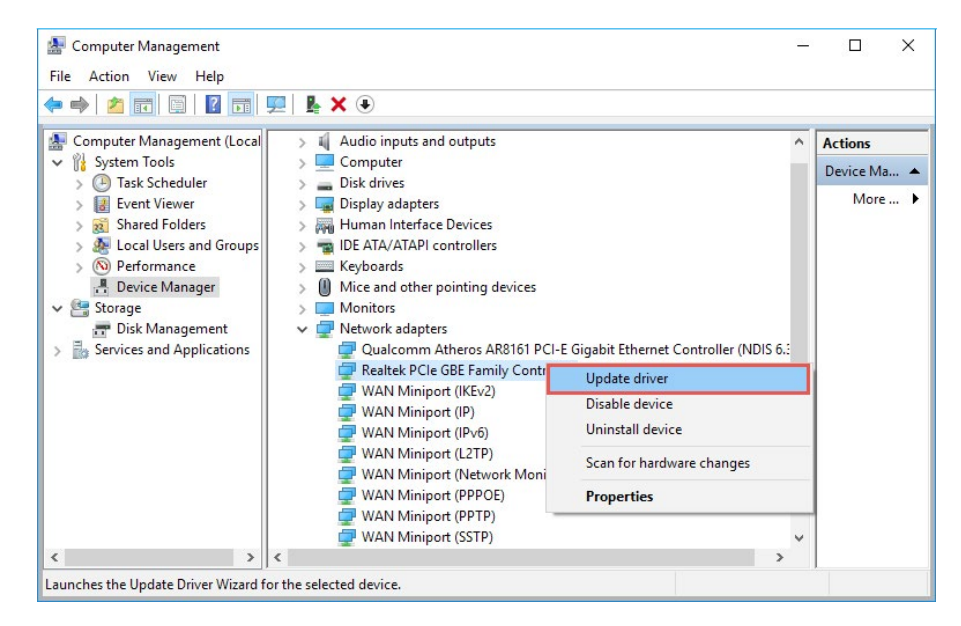

4. Select Browse my computer for driver software.

| Update Drivers - Realtek PCIe GBE Family Controller                                                                                                    |    |
|----------------------------------------------------------------------------------------------------|----|
| How do you want to search for drivers?                                                                                                    |    |
| → Search automatically for updated driver software<br>Windows will search your computer and the Internet for the latest driver software<br>for your device, unless you've disabled this feature in your device installation<br>settings. |    |
| → Browse my computer for driver software<br>Locate and install driver software manually.                                                                                                    |    |
|                                                                                                    |    |
| Can                                                                                                    | ce |

5. Select Let me pick from a list of device drivers on my computer.

| srowse for drive                    | ers on your computer                                                       |                                                     |                          |
|-------------------------------------|----------------------------------------------------------------------------|-----------------------------------------------------|--------------------------|
| earch for drivers in t              | his location:                                                              |                                                     |                          |
| N:                                  |                                                                            | ~                                                   | Browse                   |
| → Let me pick<br>This list will sho | from a list of availabl<br>ow available drivers compatil<br>as the device. | e drivers on my com<br>ble with the device, and all | nputer<br>drivers in the |

6. For Windows 7/Vista: Choose Show All Devices, and then click Next.

7. Click Have Disk...

| <u></u> | Update Driver Software - Ethernet Controller                                                                                                    | × |
|---------|----------------------------------------------------------------------------------------------------|---|
| Sel     | lect the device driver you want to install for this hardware.<br>Select the manufacturer and model of your hardware device and then click Next. If you have a<br>disk that contains the driver you want to install, click Have Disk. |   |
|         | (Retrieving a list of all devices)                                                                                                    |   |
| Ţ       | This driver is digitally signed.     Have Disk       Tell me why driver signing is important                                                                                                    | I |
|         | Next Cancel                                                                                                    |   |

#### 8. Click Browse...

| Install Fr | om Disk                                                                                                    | ×      |
|------------|----------------------------------------------------------------------------------------------------|--------|
|            | Insert the manufacturer's installation disk, and then<br>make sure that the correct drive is selected below. | ОК     |
|            |                                                                                                    | Cancel |
|            |                                                                                                    |        |
|            |                                                                                                    |        |
|            | Copy manufacturer's files from:                                                                              |        |
|            | AN ~                                                                                                    | Browse |

9. Go to Computer > CDXXX(H:) > TG-3468 > Drivers > Windows X (32bit or 64bit), choose the .inf file, and then click Open.

| 🕌 Locate File           |                |                           |                                     | ×                  |
|-------------------------|----------------|---------------------------|-------------------------------------|--------------------|
| Look in:                | Windows 10     | 64bit 🗸                   | G 🟚 📂 🗔 -                           |                    |
| Quick access<br>Desktop | Name           | ~                         | Date modified<br>11/27/2017 6:47 PM | Type<br>Setup Infc |
| Libraries               |                |                           |                                     |                    |
| Network                 | <              |                           |                                     | >                  |
|                         | File name:     | rt640x64.inf              | L                                   | Open               |
|                         | Files of type: | Setup Information (*.inf) | ~                                   | Cancel             |

#### 10. Click OK.

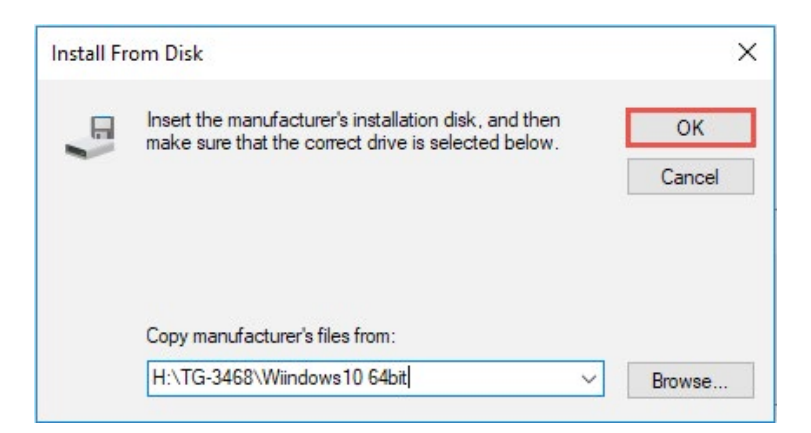

11. Select Gigabit PCI Express Network Adapter (for Windows Vista/8) or TP-Link Gigabit PCI Express Adapter (for other systems), and click Next.

|                                                                                                    | × |
|----------------------------------------------------------------------------------------------------|---|
| 🚱 🧕 Update Driver Software - Ethernet Controller                                                                                                    |   |
| Select the device driver you want to install for this hardware. Select the manufacturer and model of your hardware device and then click Next. If you have a disk that contains the driver you want to install, click Have Disk. Show compatible hardware |   |
| Model                                                                                                    | Ê |
| Gigabit PCI Express Network Adapter                                                                                                    |   |
| This driver has an Authenticode(tm) signature.       Have Disk         Tell me why driver signing is important                                                                                                    |   |
| Next Cancel                                                                                                    |   |

OR

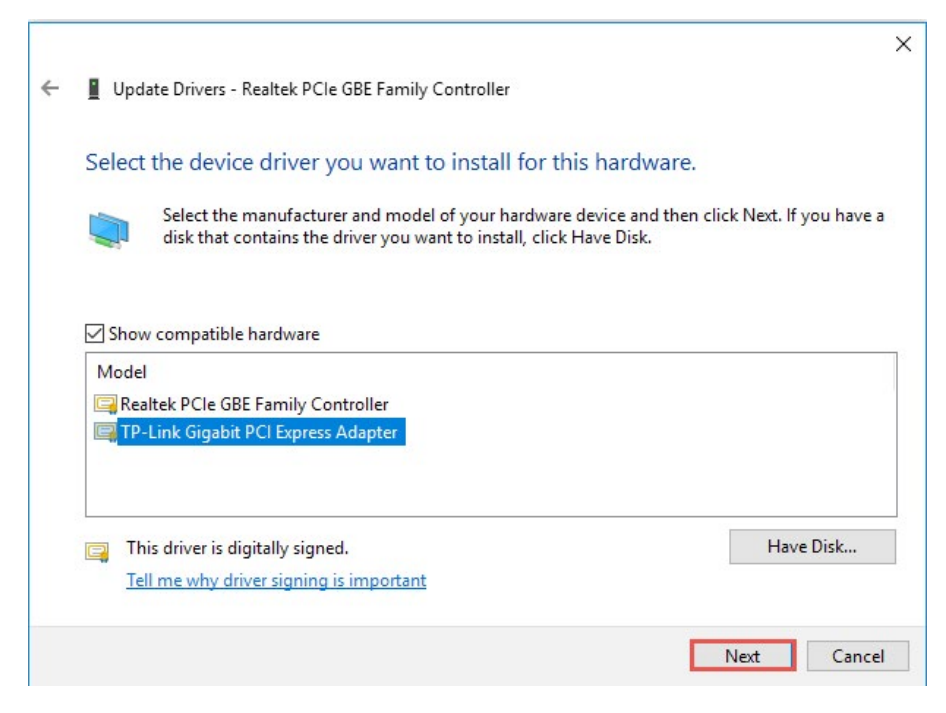

#### 12. Wait a few seconds.

|   |                                                     | × |
|---|-----------------------------------------------------|---|
| ~ | Update Drivers - Realtek PCIe GBE Family Controller |   |
|   |                                                     |   |
|   | Installing drivers                                  |   |
|   |                                                     |   |
|   |                                                     |   |
|   |                                                     |   |
|   |                                                     |   |
|   |                                                     |   |
|   |                                                     |   |
|   |                                                     |   |
|   |                                                     |   |
|   |                                                     |   |
|   |                                                     |   |
|   |                                                     |   |
|   |                                                     |   |

13. Click Close to finish the installation.

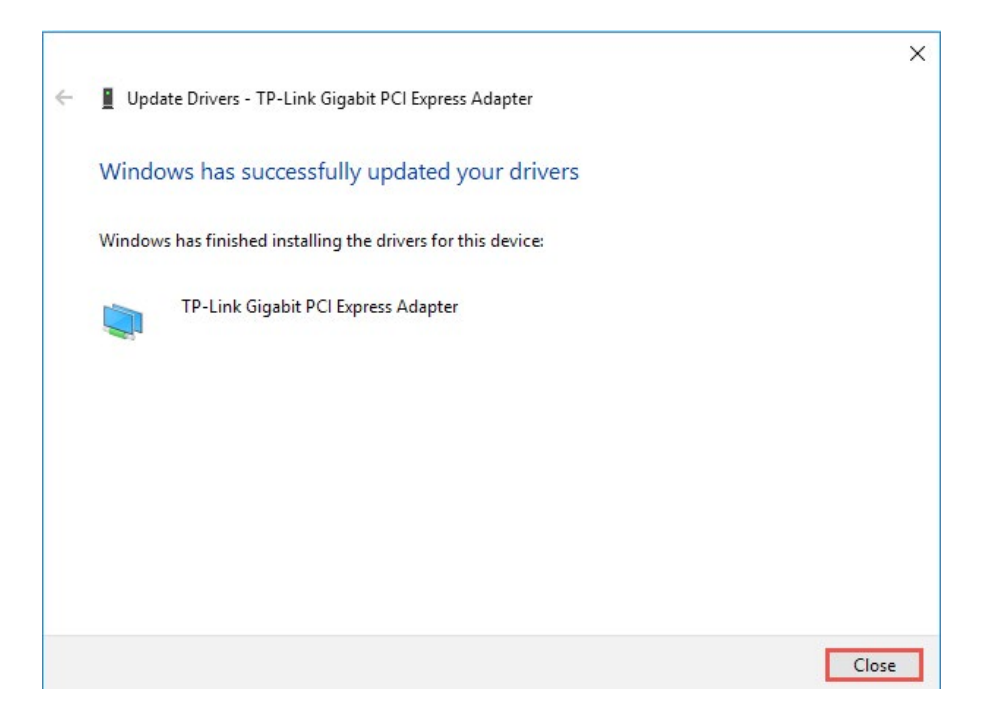

#### Note:

For Windows Vista: If prompted to Windows can't verify the publisher of this driver software, click Install this driver software anyway to continue.

# **Appendix: Troubleshooting**

#### T1. What should I do if the adapter is not detected?

• You could find and download the driver at <a href="https://www.tp-link.com/download-center">https://www.tp-link.com/download-center</a>

#### T2. How to find the hardware version of the adapter?

• The hardware version is printed on the product label on the package or the adapter. There is a character string "Ver:X.Y" (for example, Ver:2.0) in the Serial Number field, and the number X is the hardware version of the adapter.

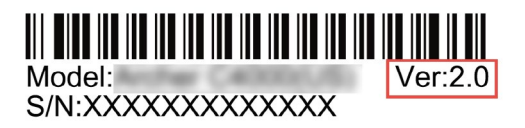

• Visit <u>https://www.tp-link.com/faq-46.html</u> and follow the second method to find the hardware version of the adapter.

#### T3. What should I do if PC cannot find the new hardware?

- Check if the network adapter is inserted in the PCI Express slot properly.
- Reinsert the adapter or try to change another PCI Express slot.
- Make sure you meet the minimum system requirements for the adapter and that the latest Windows and system updates are installed on your computer.
- Try restarting the computer or try using the adapter on a different computer.
- If the problem persists, contact our Technical Support.

# T4. How to check if I have installed the driver for my adapter successfully or not?

1. On your computer, please right click the Computer icon and go to Manage;

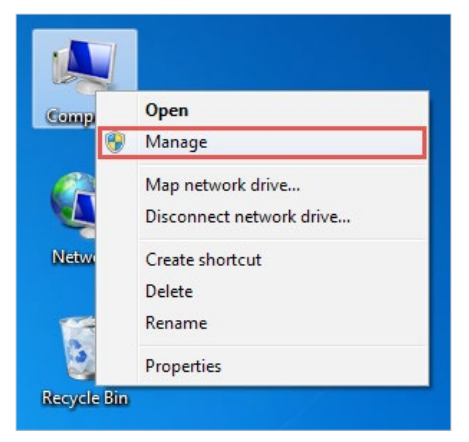

2. Open the Device Manager and go to Network adapters, and then find the corresponding TP-Link adapter, right click it and then go to Properties;

**3.** If you can see "This device is working properly." in the red box, you have already installed the driver successfully.

| ieneral | Advanced                  | Driver                         | Details | Events    | Power Management      |  |  |
|---------|---------------------------|--------------------------------|---------|-----------|-----------------------|--|--|
| 5       | TP-Link                   | TP-Link                        |         |           | Adapter               |  |  |
|         | Device type               | Device type: Net               |         |           | letwork adapters      |  |  |
|         | Manufacturer: TP-Link Teo |                                |         | Technolog | echnologies Co., Ltd. |  |  |
|         | Location:                 | Location: Port_#0006.Hub_#0003 |         |           |                       |  |  |
|         |                           |                                |         |           |                       |  |  |
|         |                           |                                |         |           | ~                     |  |  |
|         |                           |                                |         |           | ~                     |  |  |
|         |                           |                                |         |           | ~                     |  |  |

### **COPYRIGHT & TRADEMARKS**

Specifications are subject to change without notice.  $\mathbf{P}^{\text{tp-link}}$  is a registered trademark of TP-Link Technologies Co., Ltd. Other brands and product names are trademarks or registered trademarks of their respective holders.

No part of the specifications may be reproduced in any form or by any means or used to make any derivative such as translation, transformation, or adaptation without permission from TP-Link Technologies Co., Ltd. Copyright © 2019 TP-Link Technologies Co., Ltd. All rights reserved.

### FCC compliance information statement

# FC

Product Name: Gigabit PCI Express Network Adapter

Model Number: TG-3468

Responsible party:

TP-Link USA Corporation, d/b/a TP-Link North America, Inc.

Address: 145 South State College Blvd. Suite 400, Brea, CA 92821

Website: https://www.tp-link.com/us/

Tel: +1 626 333 0234

Fax: +1 909 527 6803

E-mail: sales.usa@tp-link.com

This equipment has been tested and found to comply with the limits for a Class B digital device, pursuant to part 15 of the FCC Rules. These limits are designed to provide reasonable protection against harmful interference in a residential installation. This equipment generates, uses and can radiate radio frequency energy and, if not installed and used in accordance with the instructions, may cause harmful interference to radio communications. However, there is no guarantee that interference will not occur in a particular installation. If this equipment does cause harmful interference to radio or television reception, which can be determined by turning the equipment off and on, the user is encouraged to try to correct the interference by one or more of the following measures:

- Reorient or relocate the receiving antenna.
- Increase the separation between the equipment and receiver.
- Connect the equipment into an outlet on a circuit different from that to which the receiver is connected.
- Consult the dealer or an experienced radio/ TV technician for help.

This device complies with part 15 of the FCC Rules. Operation is subject to the following two conditions:

- 1) This device may not cause harmful interference.
- 2) This device must accept any interference received, including interference that may cause undesired operation.

Any changes or modifications not expressly approved by the party responsible for compliance could void the user's authority to operate the equipment. We, **TP-Link USA Corporation**, has determined that the equipment shown as above has been shown to comply with the applicable technical standards, FCC part 15. There is no unauthorized change is made in the equipment and the equipment is properly maintained and operated.

Issue Date: 2019.8.15

# CE Mark Warning

This is a class B product. In a domestic environment, this product may cause radio interference, in which case the user may be required to take adequate measures.

### EU declaration of conformity

TP-Link hereby declares that the device is in compliance with the essential requirements and other relevant provisions of directives 2014/30/EU, 2014/35/EU, 2011/65/EU and (EU)2015/863.

The original EU declaration of conformity may be found at https://www.tp-link. com/en/ce

### **Industry Canada Statement**

CAN ICES-3 (B)/NMB-3(B)

### **BSMI** Notice

安全諮詢及注意事項

- •請使用原裝電源供應器或只能按照本產品注明的電源類型使用本產品。
- 清潔本產品之前請先拔掉電源線。請勿使用液體、噴霧清潔劑或濕布進行清 潔。
- •注意防潮,請勿將水或其他液體潑灑到本產品上。
- •插槽與開口供通風使用,以確保本產品的操作可靠並防止過熱,請勿堵塞或覆蓋開口。
- •請勿將本產品置放於靠近熱源的地方。除非有正常的通風,否則不可放在密閉 位置中。
- 請不要私自打開機殼,不要嘗試自行維修本產品,請由授權的專業人士進行此 項工作。

限用物質含有情況標示聲明書

|                                                                                                    | 限用物質及其化學符號 |         |         |             |             |               |
|----------------------------------------------------------------------------------------------------|------------|---------|---------|-------------|-------------|---------------|
| 產品元件名稱                                                                                              | 鉛<br>Pb    | 鎘<br>Cd | 汞<br>Hg | 六價鉻<br>CrVI | 多溴聯苯<br>PBB | 多溴二苯醚<br>PBDE |
| PCB                                                                                                 | 0          | 0       | 0       | 0           | 0           | 0             |
| 備考 1. "超出 0.1wt %"及 "超出 0.01wt %"系指限用物質之百分比含量超出<br>百分比含量基準值。<br>備考 2. "o"系指該項限用物質之百分比含量未超出百分比含量基準值。 |            |         |         |             |             |               |

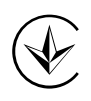

Продукт сертифіковано згідно с правилами системи УкрСЕПРО на відповідність вимогам нормативних документів та вимогам, що передбачені чинними законодавчими актами України.

# EHC

### **Safety Information**

- Keep the device away from water, fire, humidity or hot environments.
- Do not attempt to disassemble, repair, or modify the device.
- Do not use damaged charger or USB cable to charge the device.

Please read and follow the above safety information when operating the device. We cannot guarantee that no accidents or damage will occur due to improper use of the device. Please use this product with care and operate at your own risk.

### Explanation of the symbols on the product label

| Symbol | Explanation                                                                                                    |
|--------|----------------------------------------------------------------------------------------------------|
| X      | RECYCLING                                                                                                    |
|        | This product bears the selective sorting symbol for Waste electrical<br>and electronic equipment (WEEE). This means that this product must<br>be handled pursuant to European directive 2012/19/EU in order to be<br>recycled or dismantled to minimize its impact on the environment. |
|        | User has the choice to give his product to a competent recycling<br>organization or to the retailer when he buys a new electrical or<br>electronic equipment.                                                                                                    |